# Query user log

- User log inquiry service is available for the staff (@mx), students (@oz,@m98-@m106, etc.), and departments (@my) email systems under our management as of 2017/04/21, so that users can understand the usage of their e-mail account.
- Four types of records are currently available for inquiry, including account management records (such as: change password), failed login records, successful login records, and SMTP sending mail records.
- Users who suspect any abnormal situations with their account may use this service to observe if there are any successful login records from unknown IP addresses to determine if their password was stolen. If your password was stolen, please change your password immediately.
- NOTICE Note: Inquiry results may be incorrect due to defective data or program. If you have any questions, please contact us at opr (1) net.nthu.edu.tw. Thank you!
- Please see the following section for inquiry procedures:

## 1. Login from Academic Information System

- 1. Connect to https://www.ccxp.nthu.edu.tw/ccxp/INQUIRE/index.php?lang=english
- 2. Enter your AIS password.
  - Notice If you forgot your AIS password, please click "Forgot your password?" below "login" on the page of AIS system for help.

| ← ⇒ fi C %  - [                                                                                                 | 🏽 nthu.edu.tw https://www.ccxp.nthu.edu.tw. 🏠 👻 🚦                                                | ▼ Goosle               | Q 🕥 🎩 0:1                                                                                     |  |  |
|----------------------------------------------------------------------------------------------------|--------------------------------------------------------------------------------------------------|------------------------|-----------------------------------------------------------------------------------------------|--|--|
| 日本日年大学 校子                                                                                                    | 各資記系统 Information<br>Systems<br>://www.ccxp.nihu.edu.tw/ccxp/INQUIR<br>NTHU   Computer & Com     | on<br>E/<br>munication | Center   Division of A.I.S.                                                                   |  |  |
| ojin 臬税蓥八                                                                                                    | Staff Student Factory Alumni<br>Others Guest                                                     | » Syster               | 中文<br>m News                                                                                  |  |  |
| Usemame: 9900000<br>Password: •••••                                                                             | Please use "guest" as the account (no                                                            | Date                   | Subject                                                                                       |  |  |
| Login Clear<br>Forgot your password?                                                                            | password required).<br>When you have any operation question,<br>please contact information desk. |                        | Due to essential<br>maintenance work,<br>"Academic Information<br>System" will be temporarily |  |  |
| Calendar<br>July 20, 2011<br>M T W T F S                                                                        | >> <u>Information</u> <<                                                                         | 7/15                   | unavailable.<br>Maintenance Time :<br>2011/8/7 (Saturday) 8:00 a.n<br>~5:00 p.m.              |  |  |
| 6       27       28       29       30       1       2         3       4       5       6       7       8       9 |                                                                                                  |                        | Undergraduate pre-alerts                                                                      |  |  |

- 3. Select "Computer and Communication Center Services" first, and then "Division of Network Systems".
- 4. Click the URL **"Division of Network Systems"** on the right frame, and then your browser will be redirected to the service portal of **Division of Network Systems**

| ← → ff C ♥ 📴 - 💿 nthu.edu.tw https:/                                                                                                    | Www.ccxp.nthu.edu.tw. 🏫 👻 🔣 – Goosle                          | 0:10 🥥 🖡        |
|----------------------------------------------------------------------------------------------------|---------------------------------------------------------------|-----------------|
| 日本市平大学 校務資記<br>日本市平大学 校務資記                                                                                                    | Academic<br>Information<br>Systems<br>builded w/ccsp/INQUIRE/ |                 |
| NTHU   Comp                                                                                                    | uter & Communication Center   Div                             | ision of A.I.S. |
| Information         Inquiry System for Staff         Changing Passwords         Changing Passwords         Employment Affairs Functions         Income Inquiry         Outcher Payment Inquiry         Going Abroad Report Submission         Computer and Communication Center Services         IntHU Campus Licensed Software         Division of Network Systems | <u>Division of Network S</u>                                  | <u>ystems</u>   |

### Failed to redirect to the service portal

- If the error message like "cannot get checksum or expired..." appears, it means that the URL is expired due to over the valid period of 2 minutes after its generation. Please click the "Division of Network Systems" on the left menu (or login AIS again) to generate another valid URL.
- If the error message like "**IP mismatch...**" appears, it means that your IP address connecting to the portal differs from that to the AIS. Please keep your IP address always the same while performing manipulation.

### Succeed in redirecting to the service portal

• If like the below window shows, it means that you successfully connect to the service portal of Division of Network Systems (the URL is like https://ua.net.nthu.edu.tw/portal/...)

| O Portal of Network Sys      SMTP W      O      I https://ua .net.nthu.edu.tw/por      | HITE LIST x O    | ca3a195cc5: C Q Searc | h    | ☆自     |        | +     | ŧ     | =   |
|----------------------------------------------------------------------------------------|------------------|-----------------------|------|--------|--------|-------|-------|-----|
| Network Systems Division                                                               | Welcome to N     |                       | 07:1 | 9 👔    | Log    | out A |       |     |
| <b>Online Services</b>                                                                 | Student/Staff-ID | 1500 (sules 17)       |      |        |        |       |       |     |
|                                                                                        | Name             | HERE .                |      |        |        |       |       |     |
| System functions                                                                       | English Name     | Terring there         |      |        |        |       |       |     |
| 👩 Home                                                                                 | From             | 101/101/03            |      |        |        |       |       |     |
|                                                                                        | Login Time       | Rollin-111-5155 (0.0) |      |        |        |       |       |     |
| Logout                                                                                 | Language         | 1                     |      |        |        |       |       |     |
|                                                                                        | Condition        |                       |      |        |        |       |       |     |
| oz Mailbox Service     Mailbox Access Log Query     SMTP Log Query     SMTP White List |                  |                       |      |        |        |       |       |     |
| G Suite (Google Apps) for<br>Education                                                 |                  |                       |      | http:/ | /net.i | nthu. | edu.t | tw/ |

### 2. Select account record

1. Select "Mailbox Service" according to which kind of mailbox you own, and then "Query user log"

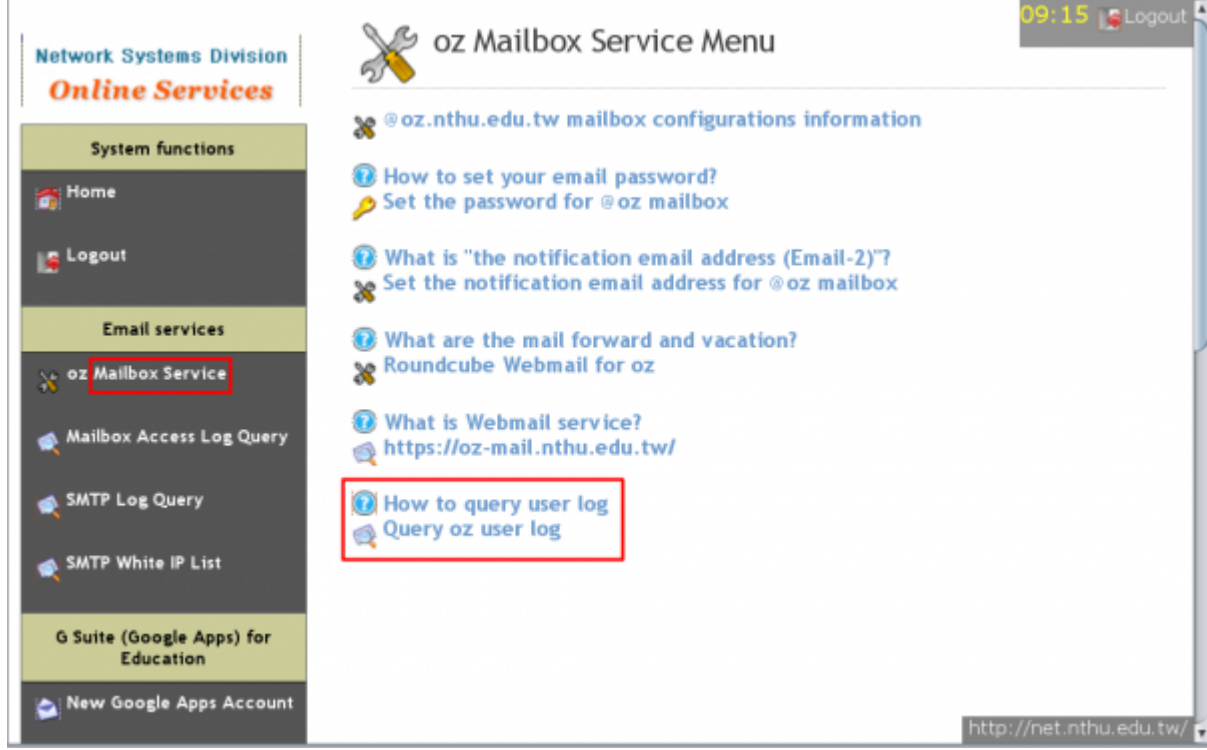

2. Select "Log type"

| oz Query<br>Step: 1 Choos | user log<br><i>e log type 2 Check</i><br>haps have errors due to th | the content |
|---------------------------|---------------------------------------------------------------------|-------------|
| Please notify us if neo   | essary. Thank you!                                                  |             |
| Student/Staff-ID:         | 1000 HMB                                                            |             |
| ACCOUNT:                  | nthu.edu.tw                                                         |             |
| Log type:                 | Account management +                                                |             |
| Log date:                 | 2020/03/10 (Tue) :                                                  |             |
| Cance                     | Apply                                                               |             |
| How to query              | user log?                                                           |             |
|                           |                                                                     |             |

### Account management records

- Account management records include information on account creation and password change.
- 1. In "Log type," select "Account management" and click on "Apply."
- 2. Account management logs appear in chronological order, such as: the time and IP address during account creation and password change.

| Network Systems Division<br>Online Services | oz Que<br>Step: 1 Ch                   | ery user log                         | 2 Check the             | 09:12 PLogout                           |  |
|---------------------------------------------|----------------------------------------|--------------------------------------|-------------------------|-----------------------------------------|--|
| System functions                            | Note: The results                      | s perhaps have error                 | s due to the def        | ects of programs or data.               |  |
| 👩 Home                                      | Please notify us i<br>Student/Staff-ID | f necessary. Thank y<br>):           | iou!                    |                                         |  |
| Logout                                      | Name:                                  | Autor                                |                         |                                         |  |
|                                             | ACCOUNT:                               | 10000010-004                         | 17730000002.00%.00%.htt |                                         |  |
| Email services                              | Log type:                              | Account manager                      | nent                    |                                         |  |
| 😽 oz Mailbox Service                        | Log date:                              | No limit<br>Cancel Apply             |                         |                                         |  |
| 🙊 Mailbox Access Log Query                  | Account:                               | .nthu.edu.tw                         |                         |                                         |  |
| 剩 SMTP Log Query                            | Time                                   | Event                                | IP addr.                | Note                                    |  |
| 🗙 SMTP White IP List                        | 2020/02/12<br>14:15:04 Wed             | Change password                      | 140.114                 | ND                                      |  |
|                                             | 2020/01/22<br>10:42:56 Wed             | Set notification<br>email address    | 140.114                 | .nthu.edu.tw                            |  |
| G Suite (Google Apps) for<br>Education      | 2020/01/22<br>10:42:10 Wed             | Inform notification<br>email address | 140.114.                | .nthu.edu.tw                            |  |
| New Google Apps Account                     | 2020/01/22<br>10:41:46 Wed             | Delete notification<br>email address | 140.114.                | .nthu.edu.tw<br>http://net.nthu.edu.tw/ |  |

### **Failed login records**

- NOTICE Only records within the past 30 days may be accessed.
- 1. In "Log type," select "Failed login," "Log date," and then click on "Apply."
- 2. Logs of failed logins that day will appear, including the time, connection service, source IP address, and country.

3. "Previous day" or "Next day" can be used to change the log date. Step: 1 Choose log type 2 Check the content Note: The results perhaps have errors due to the defects of programs or data. Please notify us if necessary. Thank you! Student/Staff-ID: 1000 Name: Rich ACCOUNT: .nthu.edu.tw Log type: Failed login Log date: 2020/03/10 (Tue) 🗧 Cancel Apply Account: Account: Account: Account Log type: Failed login Date: [ Previous day | 2020/03/10 (Tue) Note: Today's results are not that real-time. ] IP addr Time Service Country Note 2020-03-10 10:00:33 140.114.62.141 Taiwan nthu.edu.tw.(fqdn) 1000 How to query user log?

### Successful login records

- NOTICE Only records within the past 30 days may be accessed.
- 1. In "Log type," select "Successful login," "Log date," and then click on "Apply."
- Logs of successful logins that day will appear, including the time, connection service, source IP address, and country.
- 3. "Previous day" or "Next day" can be used to change the log date.

```
Step: 1 Choose log type 2 Check the content
```

 Note: The results perhaps have errors due to the defects of programs or data. Please notify us if necessary. Thank you!

 Student/Staff-ID:

 Name:

 ACCOUNT:

 Log type:

 Successful login

 Log date:
 2020/03/10 (Tue) :

Account: nthu.edu.tw Log type: Successful login

imap

pop3

| Date: [ Previous da | y [ 2020 | /03/10 (Tue) <mark>No</mark> | te: Today's | results are not that real-time. |
|---------------------|----------|------------------------------|-------------|---------------------------------|
| Time                | Service  | IP addr                      | Country     | Note                            |
| 2020-03-10 10:07:37 | imap     | 140.114.                     | Taiwan      | hu.edu.tw.(fqdn)                |
| 2020-03-10 10:02:21 | DOD3     | 140,114,                     | Taiwan      | .edu.tw.(fadn)                  |

Taiwan

Taiwan

hu.edu.tw.(fqdn)

.edu.tw.(fqdn)

140.114.

140.114.

2020-03-10 09:57:37

2020-03-10 09:55:50

07:05 🙀 Logout 🐒

### SMTP mail log

- NOTICE Only records within the past 30 days may be accessed.
- SMTP mail log only includes those mails sent via our SMTP servers smtp.net.nthu.edu.tw or smtpauth.net.nthu.edu.tw.
- 1. In "Log type," select "SMTP mail log", select "Log date," and the click on "Apply."
- 2. SMTP mail logs that day will appear, including time, source IP address, sender, relay server, status, recipient, and response.
- 3. "Previous day" or "Next day" can be used to change the log date. Step: 1 Choose log type 2 Check the content

| lote: The re<br>ecessary. T       | sults perhaps<br>hank you!                | have errors due to the defects of j   | programs o | r data. Pleas | e notify us | if            |                          |
|-----------------------------------|-------------------------------------------|---------------------------------------|------------|---------------|-------------|---------------|--------------------------|
| Student/Sta                       | aff-ID:                                   | 40                                    |            |               |             |               |                          |
| Name:                             | 80                                        |                                       |            |               |             |               |                          |
| ACCOUNT:                          | - 14                                      | .nthu.edu.tw                          |            |               |             |               |                          |
| Log type:                         | SMT                                       | P mail log                            |            |               |             |               |                          |
| Log date:                         | 200                                       | 20/03/09 (Mon)                        |            |               |             |               |                          |
|                                   | Cancel Ar                                 | n ly                                  |            |               |             |               |                          |
|                                   |                                           |                                       |            |               |             |               |                          |
| og type: SN<br>ate: [Prev<br>Time | (TP mail log<br>rious day   2(<br>IP addr | 20/03/09 (Mon)   Next day ]<br>Sender | Relay      | QID           | Status      | Recipient     | Response                 |
| 2020/03/09<br>16:18:16            | [140.114.00]                              | du.tw<br>@cc.nthu.edu.tw              | cp2        | 428813207     | sent        | nthu.edu.tw   | 140.114 25<br>queued 340 |
| 2020/03/09<br>16:18:16            | [140.114.                                 | du.tw<br>3cc.nthu.edu.tw              | cp2        | 428813207     | sent        | hu.edu.tw     | 140.11- 25<br>queued 340 |
| 2020/03/09<br>08:50:33            | [140.114.000]                             | du.tw<br>@cc.nthu.edu.tw              | cp3        | 635530306     | sent        | nthu.edu.tw   | 140.114 25<br>queued 325 |
| 2020/03/09<br>08:50:33            | [140.114.== [19]                          | du.tw<br>@cc.nthu.edu.tw              | cp3        | 635530306     | sent        | in the edu.tw | 140.11- 25<br>queued 32F |
| 2020/03/09 08:50:34               | [140.114.00.00]                           | du.tw<br>3cc.nthu.edu.tw              | cp3        | 635530306     | sent        | http:/        | 140 11                   |

From: https://net.nthu.edu.tw/netsys/ - 網路系統組

Permanent link: https://net.nthu.edu.tw/netsys/en:help:portal:query-log

Last update: 2020/11/18 09:24

×